## Videoların Disklere Kaydedilmesi

Kullanıcı listesini kullanarak düzenlenmiş dosyaları DVD'lere kopyalayın.

- 1 PC'nin kaydedilebilir DVD sürücüsüne yeni bir disk yerleştirin.
- 2 İstenen kullanıcı listesini seçin.

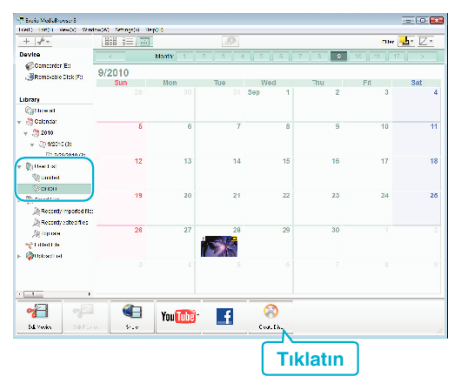

- Eğer "Select all files displayed," i seçerseniz, sadece görüntülenen videolar diske kopyalanır.
  4. adıma geçin.
- Eğer "Select files individually, i secerseniz, 3. adıma geçin.
- 3 ("Select files individually, seçildiğinde) Diske kopyalanacak dosyaları sırayla seçin.

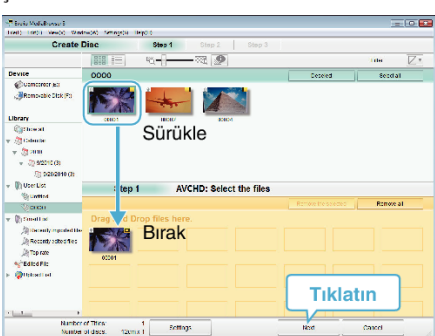

4 Diskin üst menüsünü ayarlayın.

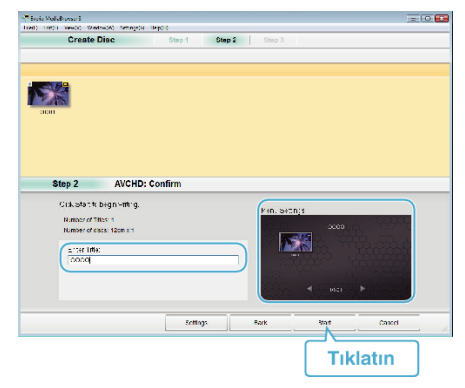

- Başlık ve menü arka planını ayarlayın.
- **5** Diske kopyalama başlar.

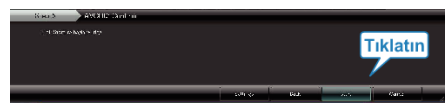

• Kopyalamadan sonra, "OK,, üzerine tıklayın.

## NOT : -

• Aşağıdaki disk tipleri sağlanan Everio MediaBrowser yazılımı üzerinde kullanılabilir.

DVD-R DVD-R DL DVD-RW DVD+R DVD+R DL DVD+RW

- Everio MediaBrowser AVCHD disk formatını destekler.
- Bir AVCHD diskini oluşturmak için UXP kayıt modunda kaydedilen videoları kopyalıyorken, videoların kopyalama öncesinde XP kayıt moduna dönüştürülmesi gereklidir. Bu nedenle, diğer modlarda kaydedilen videoların kopyalanmasından daha uzun zaman alabilir.
- Diski yeniden oynatmak için Everio MediaBrowser Oynatıcıyı kullanın. Çalıştırmak için sağlanan Everio MediaBrowser yazılımının yardım dosyasına bakın.
- Everio MediaBrowser'ın yardım dosyasını görüntülemek için, Everio MediaBrowser'ın menü çubuğundan "Help,,'ı seçin ya da klavye üzerindeki F1 tuşuna basın.

| Help( <u>H</u> )                |                               |    |
|---------------------------------|-------------------------------|----|
|                                 | MediaBrowser Help( <u>H</u> ) | F1 |
| Check the latest version online |                               |    |
| Click for Latest Product Info   |                               |    |
|                                 | Version info( <u>A</u> )      |    |

• Eğer sağlanan Everio MediaBrowser yazılımı ile ilgili herhangi bir sorunla karşılaşırsanız, lütfen "Pixela Kullanıcı Destek Merkezi"ne danışınız.